# 在思科IP电话8800系列多平台电话上配置SIP设置

## 目标

会话发起协议(SIP)是一种信令协议,用于通过互联网协议(IP)管理语音和视频呼叫等通信会话。协议可用于创建、修改和终止单播或组播会话。一个或多个媒体流可能存在于会话中。与其他互联网语音协议(VoIP)协议一样,SIP处理分组电话网络中信令和会话管理的功能。信令允许呼叫信息跨网络边界传输。会话管理提供控制端到端呼叫属性的功能。

SIP的应用包括视频会议、流媒体分发、文件传输等。SIP是独立于传输层的应用层协议。

本文档的目的是解释Cisco IP电话8800系列多平台电话型号上分机的SIP设置配置。

#### 适用设备 |固件版本

• IP电话8800系列 | 11.0.1(下载<u>最新版</u>)

本文中引用的8800系列电话不是使用特定呼叫控制器的企业电话。如果要比较两种不同类型的电话 ,请选中<u>比较和对比:思科IP MPP电话和思科统一IP电话</u>。

# 带有多平台固件的电话

MPP电话需要来自互联网电话服务提供商(ITSP)或IP专用分支交换(PBX)呼叫控制服务器的服务。 WebEx呼叫、振铃中心和Verizon是ITSP的示例。与Cisco MPP电话配合使用的IP PBX服务的一些 示例包括星号、中心和元交换机平台。

这些ITSP和IP PBX呼叫控制器是一个独立的系统,电话和呼叫控制器在此相互通信,以提供呼叫暂 留和语音邮件等服务。由于MPP电话不使用特定呼叫控制器,因此访问和操作步骤会有所不同。

每个呼叫控制器都可遵循不同的步骤,因此我们无法确切地告诉您您的工作方式。有关特定语音邮 件命令的信息和帮助,请参阅您选择的提供商的帮助站点。如果您有管理员,您可以联系他们了解 详细信息和可能的培训。

## 星号帮助站点

<u>SIP设置的星号维基帮助页</u>。

#### SIP设置的其他可能配置

步骤1.登录基于Web的实用程序,然后单击"管理">"高级"。您将进入Advanced Admin页面。

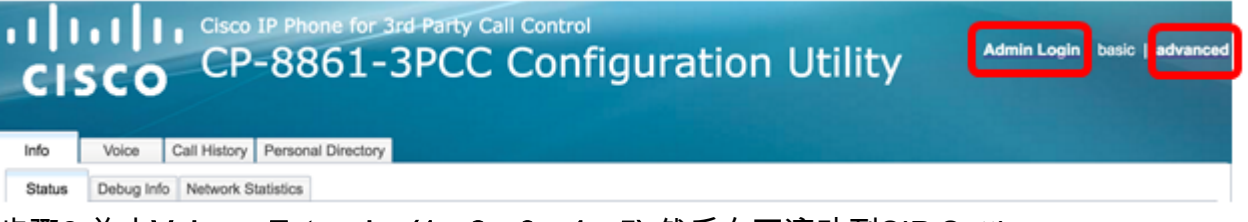

步骤2.单击Voice > Extension(1、2、3、4、5),然后向下滚动到SIP Settings。

**注意:**在本例中,使用Ext1。

| cis     | ו וי<br>co | Cisco IP P<br>CP-8 | hone for 3rd<br>861-3 | L Party C<br>PCC | Contro | ,<br>figui | ratio | n Ut  | ility |
|---------|------------|--------------------|-----------------------|------------------|--------|------------|-------|-------|-------|
| Info    | Voice      | Call History       | Personal Directo      | ory              |        |            |       |       |       |
| ✓ Syste | em S       | IP Region          | nal Phone             | Ext 1            | Ext 2  | Ext 3      | Ext 4 | Ext 5 | Ext 6 |

步骤3.从SIP Transport下拉菜单中选择传输层协议。选项包括:

- TCP 传输控制协议(TCP)是一种面向连接的协议,它提供可靠、有序且经过错误检查的数据 包流,允许在网络中进行明确连接。
- UDP 用户数据协议(UDP)是用于传输数据包的无连接消息协议。
- TLS 传输层安全(TLS)是通过网络传输语音数据的安全方法。它是用于保护和验证通信的标准协议。

注意:在本例中,选择UDP。

| -                             |       |
|-------------------------------|-------|
| SIP Transport:                | UDP 👻 |
| SIP 100REL Enable:            | UDP   |
| Auth Resync-Reboot:           | тср   |
| SIP Remote-Party-ID:          | TLS   |
| Refer-To Target Contact:      | No 👻  |
| Refer Target Bye Delay:       | 0     |
| Auth INVITE:                  | No 👻  |
| Set G729 annexb:              | yes 👻 |
| Voice Quality Report Address: |       |
| User Equal Phone:             | No 💌  |

步骤4.在SIP 100REL Enable下拉菜单中,选择**Yes**以启用对100REL SIP扩展的支持,以可靠地传 输临时响应并使用临时响应确认(PRACK)请求。SIP消息格式的100REL和PRACK扩展都用于可靠 调配。选择**否**禁用。这是默认设置。

**注意:**SIP定义两种响应类型:临时和最终。最终响应(2xx-6xx)传达请求处理的结果,并且被可靠 地发送。在本例中,选择"否"。

| SIP Transport:                | UDP 💌 |
|-------------------------------|-------|
| SIP 100REL Enable:            | No 👻  |
| Auth Resync-Reboot:           | Yes   |
| SIP Remote-Party-ID:          | No    |
| Refer-To Target Contact:      | No 👻  |
| Refer Target Bye Delay:       | 0     |
| Auth INVITE:                  | No 👻  |
| Set G729 annexb:              | yes 👻 |
| Voice Quality Report Address: |       |
| User Equal Phone:             | No 👻  |

步骤5.在Auth Resync-Reboot下拉菜单中,选择**Yes**以允许SIP服务器在收到NOTIFY resync reboot消息时对服务器进行身份验证。默认为否。

**注意:**在本例中,选择"是"。

| SIP Transport:                | UDP 👻 |
|-------------------------------|-------|
| SIP 100REL Enable:            | No 👻  |
| Auth Resync-Reboot:           | Yes 👻 |
| SIP Remote-Party-ID:          | Yes   |
| Refer-To Target Contact:      | No    |
| Refer Target Bye Delay:       | 0     |
| Auth INVITE:                  | No 👻  |
| Set G729 annexb:              | yes 💌 |
| Voice Quality Report Address: |       |
| User Equal Phone:             | No -  |

第6步。(可选)从SIP Remote-Party-ID下拉菜单中,选择**Yes**或**No**以允许使用Remote-Party-ID信 头,而不是From信头。SIP Remote-Party-ID报头标识主叫方,它包括用户方、屏幕和隐私报头 ,指示如何显示或屏蔽呼叫。默认值为Yes。

**注意:**在本例中,选择"是"。

| UDP - |
|-------|
| No 👻  |
| Yes 👻 |
| Yes 💌 |
| Yes   |
| No    |
| No 👻  |
| yes 👻 |
|       |
| No 💌  |
|       |

第7步。(可选)从"参考目标联系人"下拉列表中,选择**是**以允许联系人访问"参考目标",或选择**否** 以禁止它。

**注意:**在本例中,选择"否"。

| SIP Transport:                | UDP 👻 |
|-------------------------------|-------|
| SIP 100REL Enable:            | No 💌  |
| Auth Resync-Reboot:           | Yes 👻 |
| SIP Remote-Party-ID:          | Yes 👻 |
| Refer-To Target Contact:      | No 👻  |
| Refer Target Bye Delay:       | Yes   |
| Auth INVITE:                  | No    |
| Set G729 annexb:              | yes 👻 |
| Voice Quality Report Address: |       |
| User Equal Phone:             | No 👻  |

步骤8.在Refer Target Bye Delay*字段中*,输入以秒为单位的值。此时,引用目标将重新尝试发送 BYE消息。默认值为 0。

**注意:**在本例中,使用1。

| SIP Transport:                                                                               | UDP 👻              |
|----------------------------------------------------------------------------------------------|--------------------|
| SIP 100REL Enable:                                                                           | No 👻               |
| Auth Resync-Reboot:                                                                          | Yes 👻              |
| SIP Remote-Party-ID:                                                                         | Yes 👻              |
| Refer-To Target Contact:                                                                     | No 👻               |
|                                                                                              |                    |
| Refer Target Bye Delay:                                                                      | 1                  |
| Refer Target Bye Delay:<br>Auth INVITE:                                                      | 1<br>No 💌          |
| Refer Target Bye Delay:<br>Auth INVITE:<br>Set G729 annexb:                                  | 1<br>No v<br>yes v |
| Refer Target Bye Delay:<br>Auth INVITE:<br>Set G729 annexb:<br>Voice Quality Report Address: | 1<br>No v<br>yes v |

第9步。(可选)从Auth INVITE下拉菜单中,选择**Yes**或**No**,使授权对于来自SIP代理的初始传入 INVITE请求至关重要。

**注意:**在本例中,选择"否"。

| SIP Transport:                | UDP 👻 |
|-------------------------------|-------|
| SIP 100REL Enable:            | No 👻  |
| Auth Resync-Reboot:           | Yes 👻 |
| SIP Remote-Party-ID:          | Yes 👻 |
| Refer-To Target Contact:      | No 👻  |
| Refer Target Bye Delay:       | 1     |
| Auth INVITE:                  | No 👻  |
| Set G729 annexb:              | Yes   |
| Voice Quality Report Address: | No    |
| User Equal Phone:             | No 💌  |

步骤10.(可选)从Set G729 annexb下拉菜单中,选择一个选项。G729膜片用于监控信号中的语 音活动。默认值为无。选项有:

- none 选择此选项可禁用G729吞并。
- no 选择此选项可禁用G729吞并。
- yes 选择此选项可在电话上启用G729吞并。
- 跟随静默支持设置 选择此设置以遵循VoIP服务器上的静默抑制设置。

| SIP Transport:                | UDP 👻                       |
|-------------------------------|-----------------------------|
| SIP 100REL Enable:            | No 👻                        |
| Auth Resync-Reboot:           | Yes 👻                       |
| SIP Remote-Party-ID:          | Yes 👻                       |
| Refer-To Target Contact:      | No 👻                        |
| Refer Target Bye Delay:       | 1                           |
| Auth INVITE:                  | No 👻                        |
| Set G729 annexb:              | yes 🔽                       |
| Voice Quality Report Address: | none                        |
| User Equal Phone:             | no                          |
|                               | yes                         |
| ture Settings                 | follow silence supp setting |

Blind Attn-Xfer Enable: No -

ture Settings

步骤11.在Voice Quality Report *Address字段中*,输入Voice Quality Report server的IPv4地址以发 送语音报告。

#### **注意:**在本例中,使用192.168.100.147。

| SIP Transport:                | UDP 👻           |
|-------------------------------|-----------------|
| SIP 100REL Enable:            | No 💌            |
| Auth Resync-Reboot:           | Yes 👻           |
| SIP Remote-Party-ID:          | Yes 👻           |
| Refer-To Target Contact:      | No 👻            |
| Refer Target Bye Delay:       | 1               |
| Auth INVITE:                  | No 👻            |
| Set G729 annexb:              | yes 👻           |
| Voice Quality Report Address: | 192.168.100.147 |
| User Equal Phone:             | No 👻            |

第12步。(可选)从User Equal Phone下拉菜单中,选择**Yes**或**No**以启用或禁用SIP消息的信头 FROM、TO和请求行中包含"user=phone"附件。

**注意:**在本例中,选择"否"。

| SIP Transport:                | UDP 👻           |
|-------------------------------|-----------------|
| SIP 100REL Enable:            | No 👻            |
| Auth Resync-Reboot:           | Yes 👻           |
| SIP Remote-Party-ID:          | Yes 👻           |
| Refer-To Target Contact:      | No 👻            |
| Refer Target Bye Delay:       | 0               |
| Auth INVITE:                  | No 🔫            |
| Set G729 annexb:              | none 💌          |
| Voice Quality Report Address: | ilysb@gmail.com |
| User Equal Phone:             | No 👻            |
|                               | Yes             |
| re Settings                   | No              |
| Rlind Attn-Yfer Enables       | Note            |

步骤13.在SIP Port 字段中,输入SIP消息的端口号。所有传输层协议的默认值为5060。

**注意:**在本例中,使用5060。

| SIP Port:                      | 5060  |
|--------------------------------|-------|
| EXT SIP Port:                  | 0     |
| SIP Proxy-Require:             |       |
| Referor Bye Delay:             | 4     |
| Referee Bye Delay:             | 0     |
| Sticky 183:                    | No 💌  |
| Ntfy Refer On 1xx-To-Inv:      | Yes 👻 |
| Set iLBC mode:                 | 20 👻  |
| Voice Quality Report Interval: | 0     |

步骤14.在EXT SIP Port字段中,输入外部SIP端口号。

注意:在本例中,使用5070。

| SIP Port:                      | 5060  |
|--------------------------------|-------|
| EXT SIP Port:                  | 5070  |
| SIP Proxy-Require:             |       |
| Referor Bye Delay:             | 4     |
| Referee Bye Delay:             | 0     |
| Sticky 183:                    | No 🔽  |
| Ntfy Refer On 1xx-To-Inv:      | Yes 👻 |
| Set iLBC mode:                 | 20 👻  |
| Voice Quality Report Interval: | 120   |

第15步。(可选)在SIP Proxy-Require字段中输入相应的报头。SIP Proxy-Require用于指示代理 必须支持的代理敏感功能。当用户代理给出此报头时,SIP代理可支持特定扩展或参数。如果代理 在配置后也不支持此字段,则会发送消息,表示不支持。

**注意:**在本例中,它留空。

| SIP Port:                      | 5060  |  |  |
|--------------------------------|-------|--|--|
| EXT SIP Port:                  | 5070  |  |  |
| SIP Proxy-Require:             |       |  |  |
| Referor Bye Delay:             | 4     |  |  |
| Referee Bye Delay:             | 0     |  |  |
| Sticky 183:                    | No 🔽  |  |  |
| Ntfy Refer On 1xx-To-Inv:      | Yes 👻 |  |  |
| Set iLBC mode:                 | 20 🔽  |  |  |
| Voice Quality Report Interval: | 120   |  |  |

步骤16.在Referor Bye Delay字段中输入相应的时间段(以秒为单位)。呼叫转接完成后,电话将发送BYE消息到结束旧呼叫日志。有许多延迟设置与此功能相关。他们是引荐目标、推荐目标、裁判和推荐目标。

注意:"参考"(Referor Bye)"延迟"(Delay)的默认值为4。

| SIP Port:                      | 5060  |
|--------------------------------|-------|
| EXT SIP Port:                  | 5070  |
| SIP Proxy-Require:             |       |
| Referor Bye Delay:             | 4     |
| Referee Bye Delay:             | 0     |
| Sticky 183:                    | No 👻  |
| Ntfy Refer On 1xx-To-Inv:      | Yes 👻 |
| Set iLBC mode:                 | 20 👻  |
| Voice Quality Report Interval: | 120   |

步骤17.在"裁判*人拜延迟*"字段中,以秒为单位输入适当的时间段。默认值为 0。

| SIP Port:                      | 5060  |
|--------------------------------|-------|
| EXT SIP Port:                  | 5070  |
| SIP Proxy-Require:             |       |
| Referor Bye Delay:             | 4     |
| Referee Bye Delay:             | 0     |
| Sticky 183:                    | No 👻  |
| Ntfy Refer On 1xx-To-Inv:      | Yes 👻 |
| Set iLBC mode:                 | 20 💌  |
| Voice Quality Report Interval: | 120   |

第18步。(可选)从粘滞183下拉菜单中,选择**Yes**,使电话在收到出站INVITE的前183 SIP响应后 可以忽略另外180个SIP响应。选择**否**接受。这是默认设置。

**注意:**在本例中,选择"否"。

| SIP Port:                      | 5060 |  |  |
|--------------------------------|------|--|--|
| EXT SIP Port:                  | 5070 |  |  |
| SIP Proxy-Require:             |      |  |  |
| Referor Bye Delay:             | 4    |  |  |
| Referee Bye Delay:             | 0    |  |  |
| Sticky 183:                    | No 💌 |  |  |
| Ntfy Refer On 1xx-To-Inv:      | Yes  |  |  |
| Set iLBC mode:                 | No   |  |  |
| Voice Quality Report Interval: | 120  |  |  |
|                                |      |  |  |

步骤19.从Ntfy Refer on 1xx-To-Inv下拉列表中选择**Yes**。这将使受让方发送包含Event的NOTIFY消 息:有关从转接目标接收的任何1xx响应,请参阅转接呼叫日志上的转接方。如果选**择"**否",则电话 将仅发送NOTIFY以获得最终响应(200及更高)。

**注意:**在本例中,选择"是"。

| 5060  |  |  |
|-------|--|--|
| 5070  |  |  |
|       |  |  |
| 4     |  |  |
| 0     |  |  |
| No 👻  |  |  |
| Yes 👻 |  |  |
| Yes   |  |  |
| No    |  |  |
|       |  |  |

步骤20.互联网低比特率编解码器(iLBC)是一种标准的高复杂性语音编解码器,适合IP上的稳健语音通信。iLBC具有内置的纠错功能,可帮助编解码器在丢包率较高的网络中执行。从iLBC模式下拉菜单中,选择20或30以设置数据帧长度(以毫秒为单位)。

**注意:**在本例中,选择20。

| SIP Port:                      | 5060  |  |  |
|--------------------------------|-------|--|--|
| EXT SIP Port:                  | 5070  |  |  |
| SIP Proxy-Require:             |       |  |  |
| Referor Bye Delay:             | 4     |  |  |
| Referee Bye Delay:             | 0     |  |  |
| Sticky 183:                    | No 💌  |  |  |
| Ntfy Refer On 1xx-To-Inv:      | Yes 💌 |  |  |
| Set iLBC mode:                 | 20 👻  |  |  |
| Voice Quality Report Interval: | 20    |  |  |
|                                | 30    |  |  |

步骤21.在"语音质量报告间隔"字*段中输入*一个值(以秒为单位),以定期向外部实体报告监控资源 的状态。触发基于预配置的间隔值进行。您可以使用此报告方法收集的统计信息来收集有关资源使 用情况的信息。

**注意:**在本例中,使用120。

| SIP Port:                      | 5060  |
|--------------------------------|-------|
| EXT SIP Port:                  | 5070  |
| SIP Proxy-Require:             |       |
| Referor Bye Delay:             | 4     |
| Referee Bye Delay:             | 0     |
| Sticky 183:                    | No 👻  |
| Ntfy Refer On 1xx-To-Inv:      | Yes 👻 |
| Set iLBC mode:                 | 20 👻  |
| Voice Quality Report Interval: | 120   |

步骤22.单击Submit All Changes(提交所有更改)保存设置。

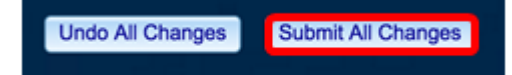

#### 您现在应该已在IP电话上配置了SIP设置。

| SIP Transport:                | UDP 👻           | SIP Port:                      | 5060  |
|-------------------------------|-----------------|--------------------------------|-------|
| SIP 100REL Enable:            | No 👻            | EXT SIP Port:                  | 5070  |
| Auth Resync-Reboot:           | Yes 👻           | SIP Proxy-Require:             |       |
| SIP Remote-Party-ID:          | Yes 👻           | Referor Bye Delay:             | 4     |
| Refer-To Target Contact:      | No 👻            | Referee Bye Delay:             | 0     |
| Refer Target Bye Delay:       | 1               | Sticky 183:                    | No 👻  |
| Auth INVITE:                  | No 👻            | Ntfy Refer On 1xx-To-Inv:      | Yes 👻 |
| Set G729 annexb:              | yes 👻           | Set iLBC mode:                 | 20 👻  |
| Voice Quality Report Address: | 192.168.100.147 | Voice Quality Report Interval: | 120   |
| User Equal Phone:             | No 👻            |                                |       |